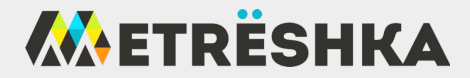

## Правильное отображение наличных

В личном кабинете на сайте Vendista заходим в меню терминалы, нажимаем на нужном терминале САМОЛЁТИК.

В строке команд выбираем команду "MDB Настройки терминала", в строках ставим значения 1 - 1 - 0. Нажимаем "Отправить".

Снова заходим в меню с командами, выбираем команду "MDB Настройки прослушивания" в строке "Угадывать наличные продажи по пакетам монетника и купюрника" вместо 1 - ставим 0.

И перезагружаем аппарат.

|                               |                 |                                              | ID Терминала(ов)                                                       | Команда                                          |
|-------------------------------|-----------------|----------------------------------------------|------------------------------------------------------------------------|--------------------------------------------------|
| Отправка команды на терминал  |                 |                                              | XXXX                                                                   | <ul> <li>MDB. Настройки прослушивания</li> </ul> |
| ID Терминала(ов)              |                 | Команда                                      |                                                                        |                                                  |
| 00000                         |                 | <ul> <li>MDB. Настройки терминала</li> </ul> |                                                                        |                                                  |
|                               |                 |                                              | 1 = Угадывать наличные продажи по паке                                 | там монетника и купюрника                        |
|                               |                 |                                              | о ставим О                                                             |                                                  |
| ставим цифры и жмем отправить |                 | Таймаут фиксации продажи за наличные         | Таймаут фиксации продажи за наличные, ожидания сдачи (в миллисекундах) |                                                  |
| Уровень MDB терминала         | Кратность       | Десятичная точка                             | 60000                                                                  |                                                  |
| 1                             | 140             | 0                                            | Уровень сканирования. Используется тол                                 | ько для отладки.                                 |
|                               | Назад Отправить |                                              | 0                                                                      |                                                  |
|                               |                 |                                              | Ha:                                                                    | ад Отправить                                     |